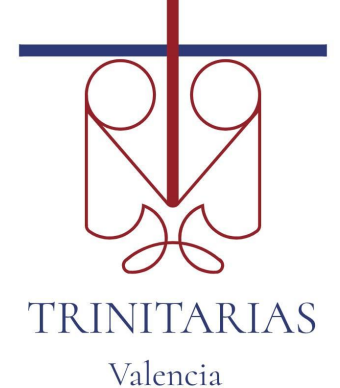

# Guía para padres Google Classroom

# Qué es Google Classroom?

Hay que pensar en Google Classroom (GC) como el espacio de aprendizaje y trabajo digital.

Los profesores usamos GC para compartir contenidos, tareas, noticias, proyectos y mucho más con el alumnado y con los padres.

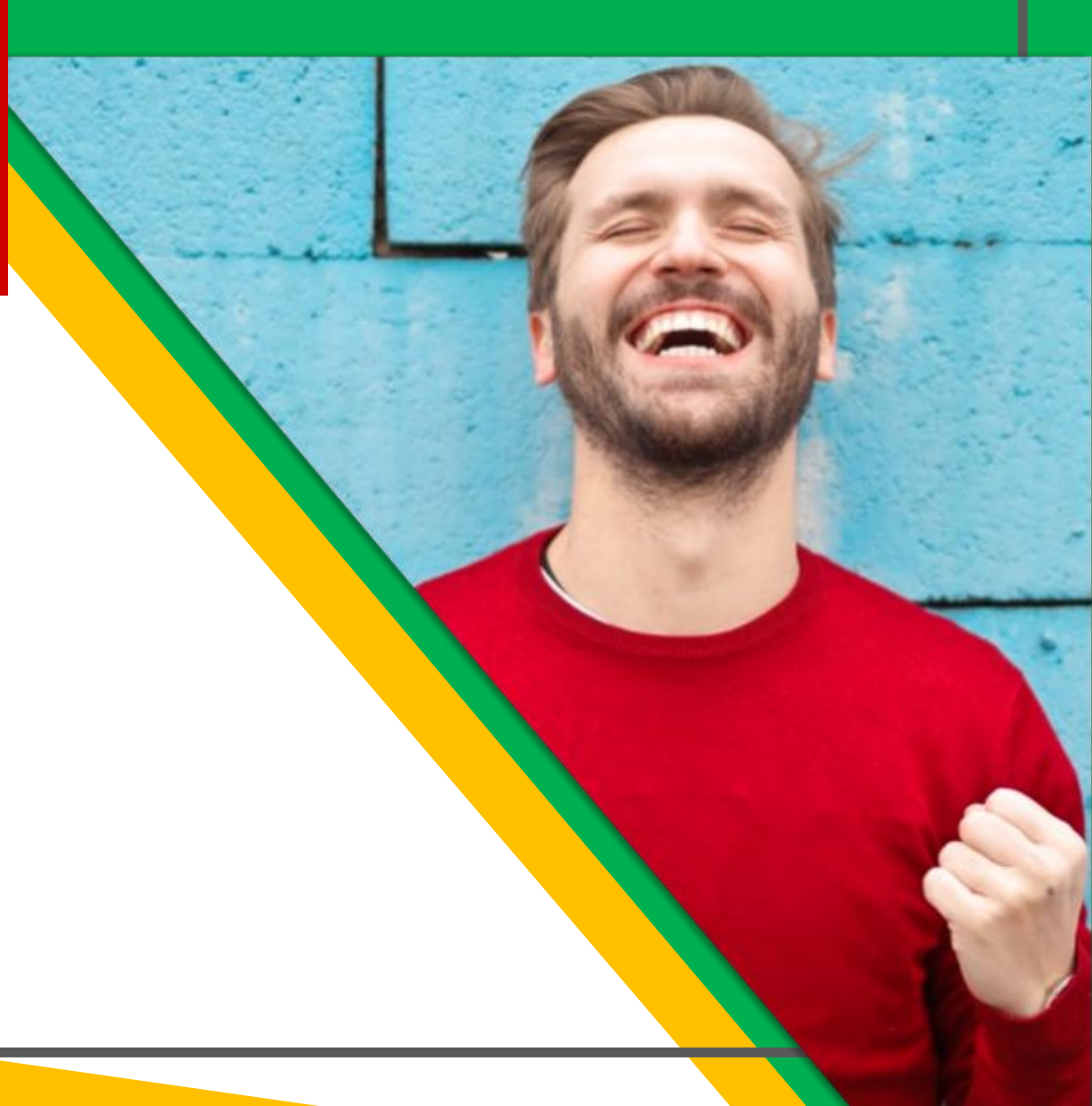

#### Comencemos...

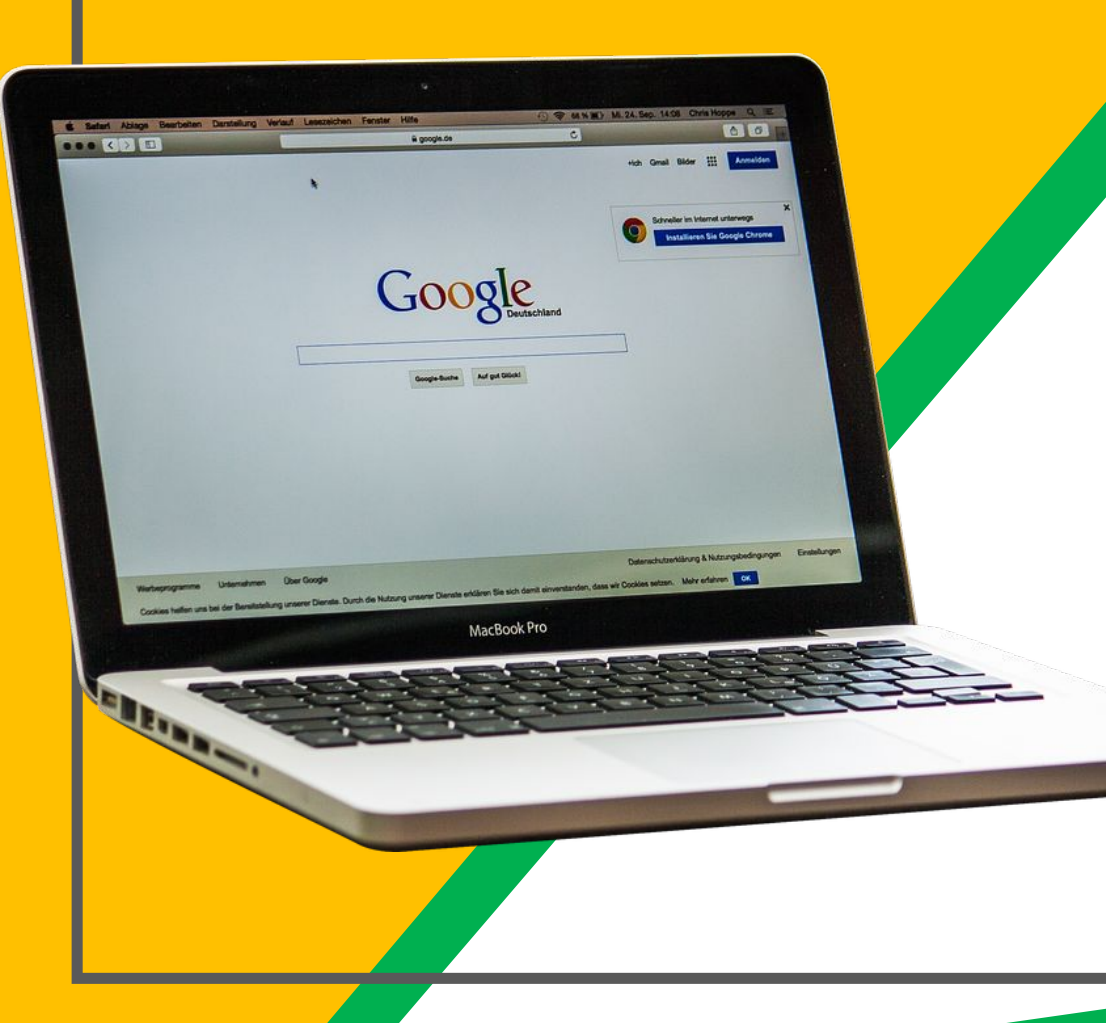

Tu hij@ ha sido provist@ con una cuenta y una contraseña: 123456789\$ (luego solicitará contraseña propia).

Hasta 3° de primaria, los padres deberéis acceder con el alumno en su cuenta para llevar un seguimiento y acompañarle desde casa aunque en vuestra cuenta podéis recibir resúmenes semanales de las tareas. A partir de 4° + autonomía...

#### Vamos allá...

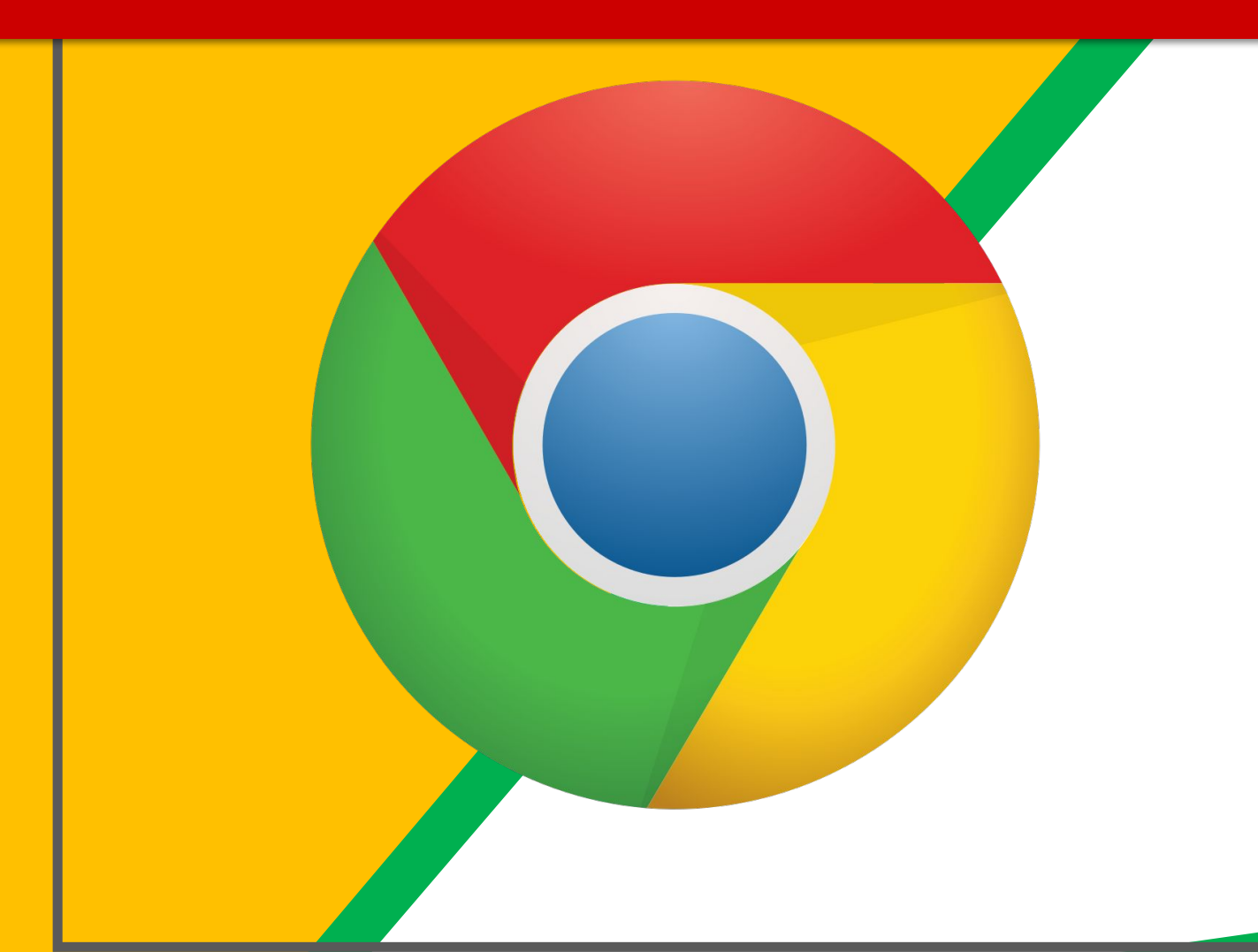

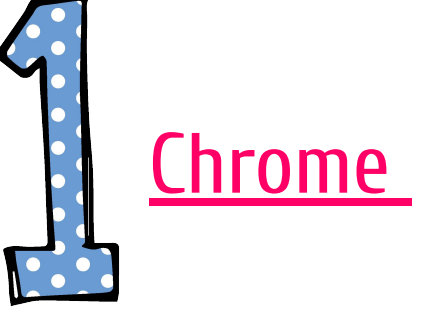

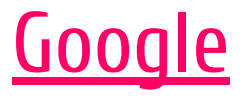

### Desde un ordenador...

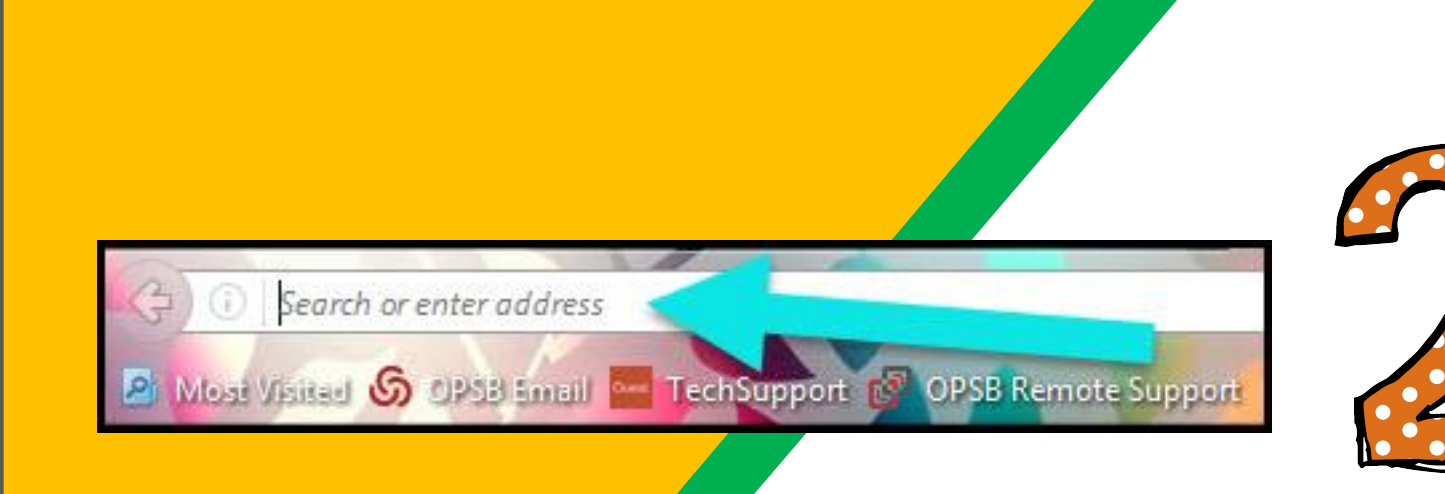

#### www.google.com

# Registro

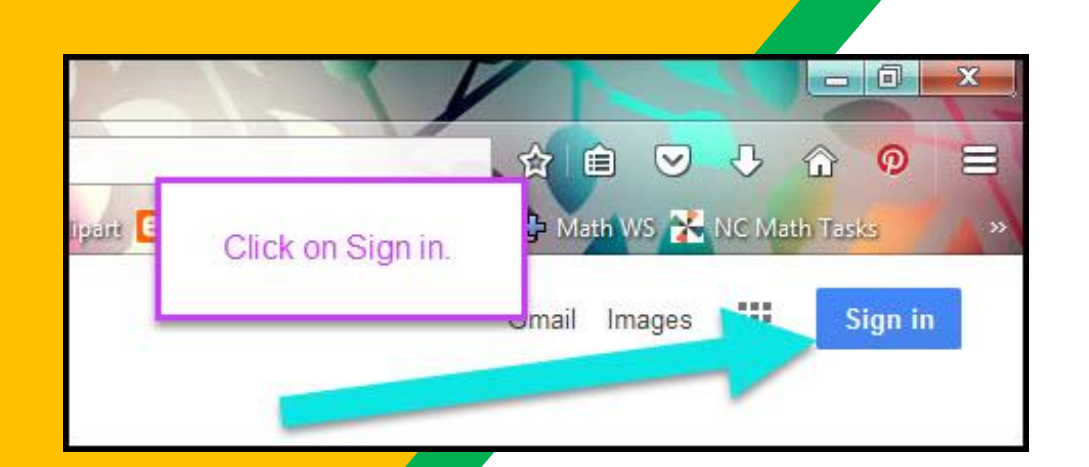

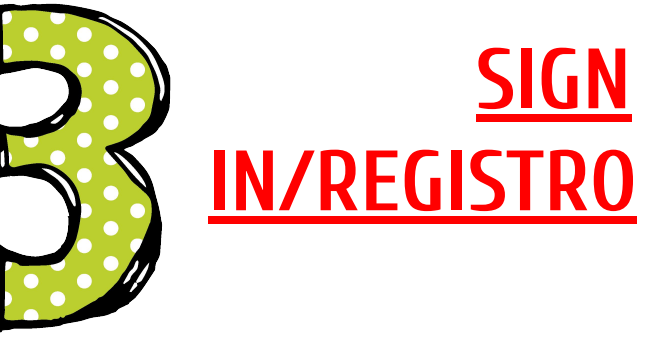

#### Cuenta del alumno

| ~    |
|------|
|      |
|      |
| NEXT |
|      |
|      |
|      |
|      |
|      |

#### Dirección del alumno y click en Next/Siguiente

### Getting Started

| Hi Tanya            |      |
|---------------------|------|
| bratton@opsb.info   | ř    |
| Enter your password |      |
| Forgot password?    | NEXT |
| Click on Next       |      |
|                     |      |

#### PASSWORD/CONTRASEÑA Y CLICK EN NEXT/SIGUIENTE.

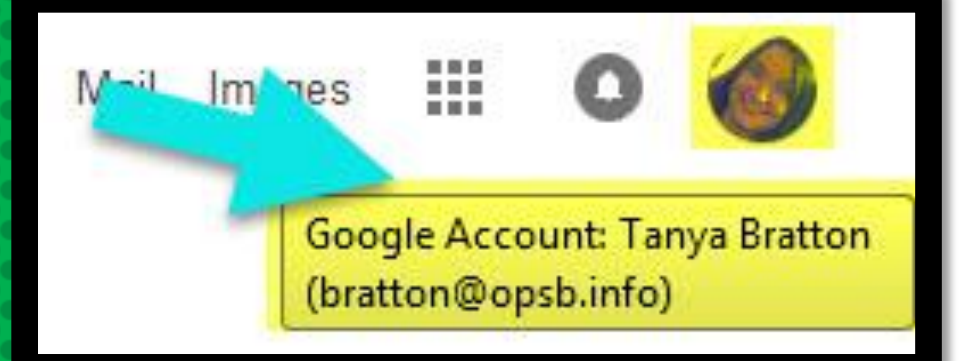

#### AHORA, ESTARAS dentro de la cuenta de Google con todas las Apps aprobadas por nosotros de **Google for Education**

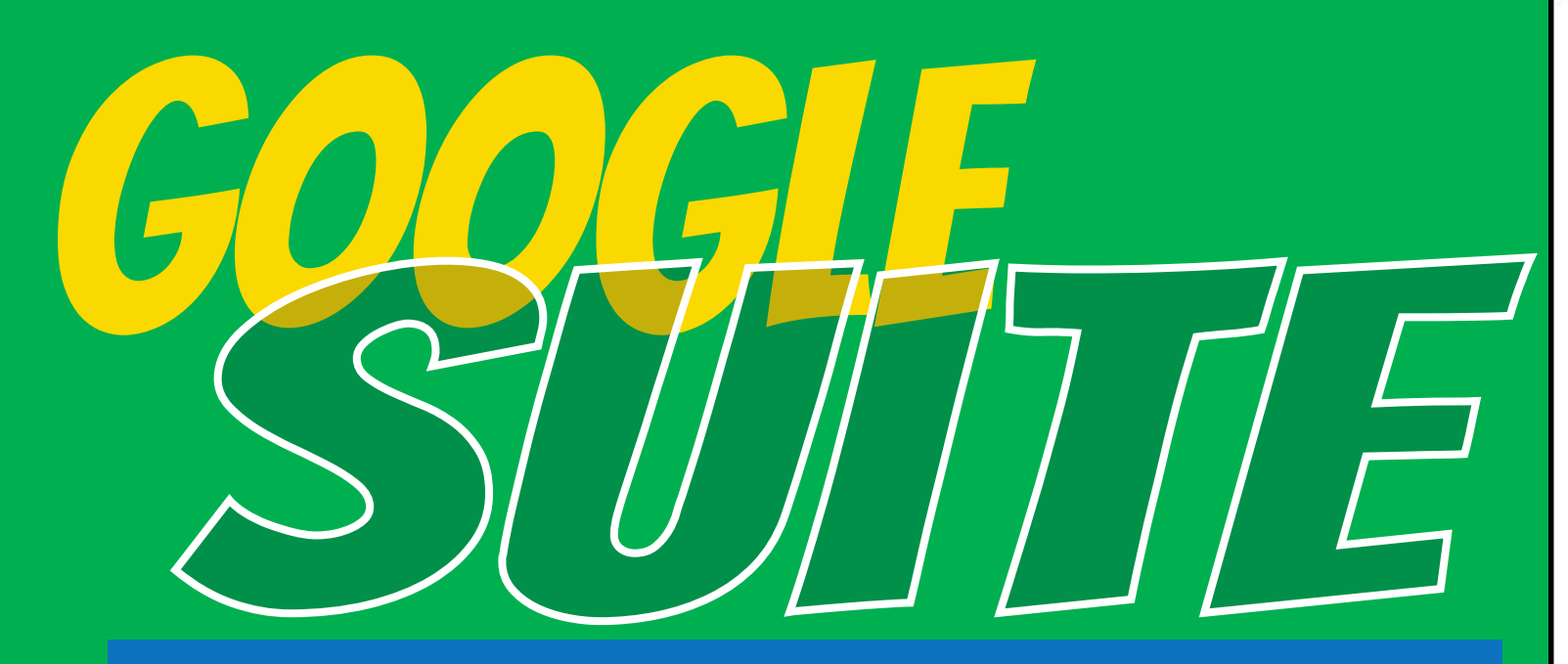

Aprieta en lo que nosotros llamamos el "Gofre" que son los 9 puntitos en cuadrado y desplegarás las Apps de G-Suite.

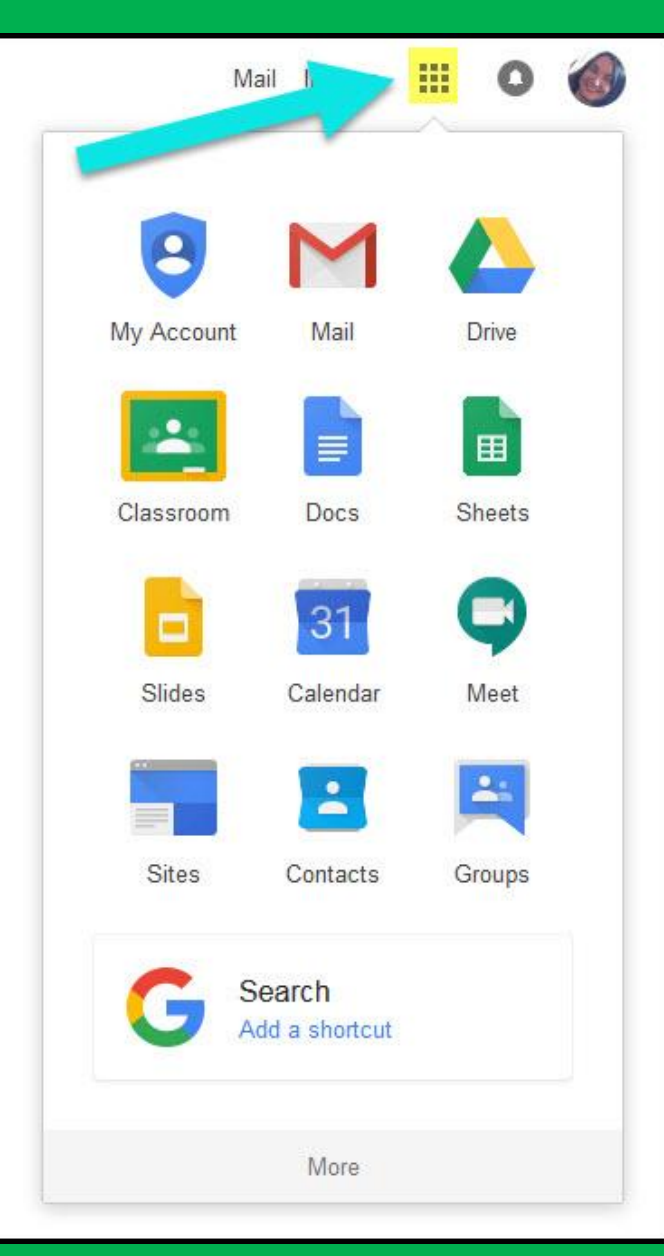

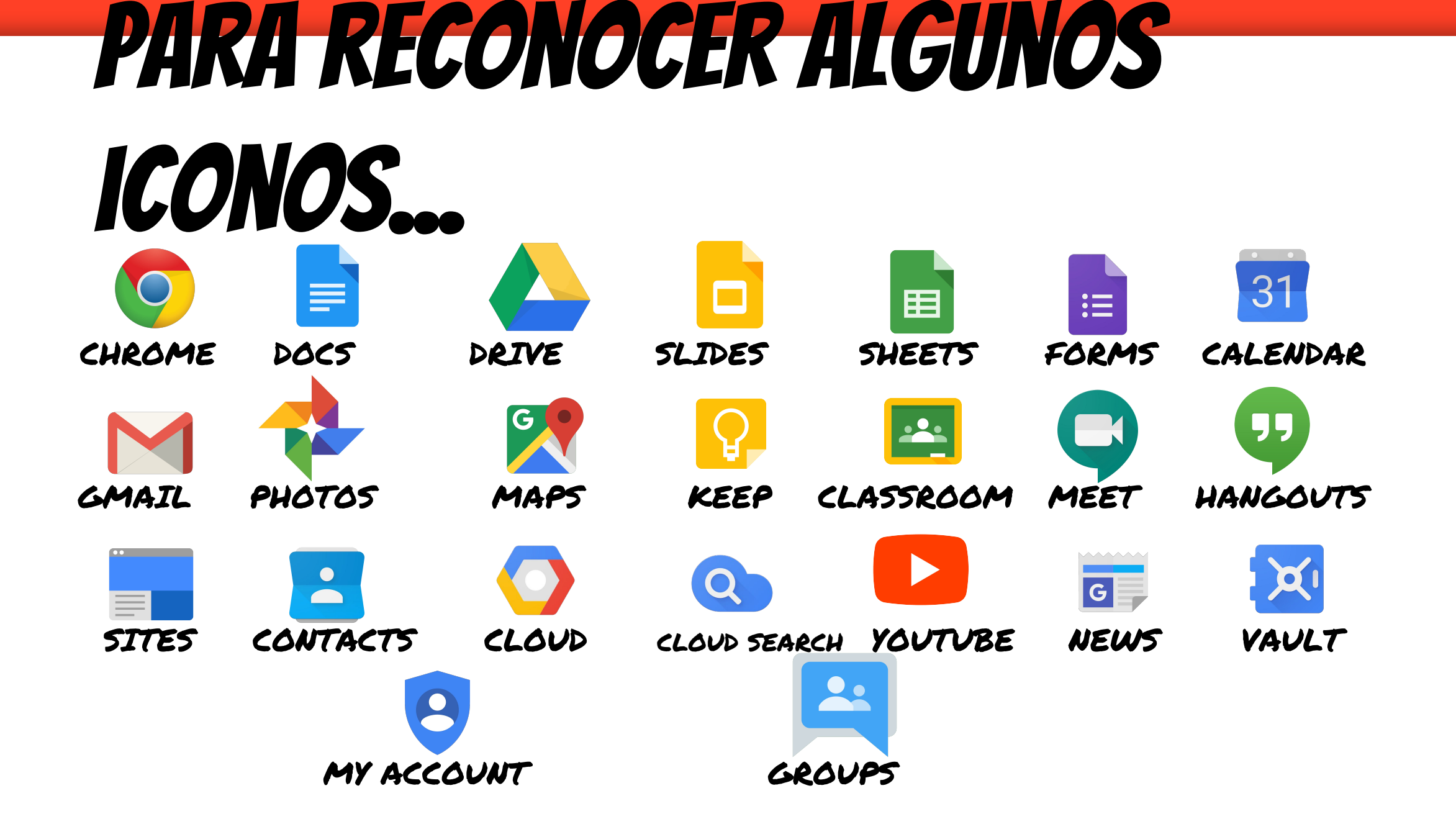

## Vamos a Classroom del alumn@

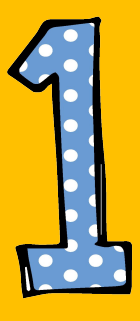

Aprieta en el "Gofre" y a continuación en el icono de Classroom.

Ahora con la cuenta del alumno/a!

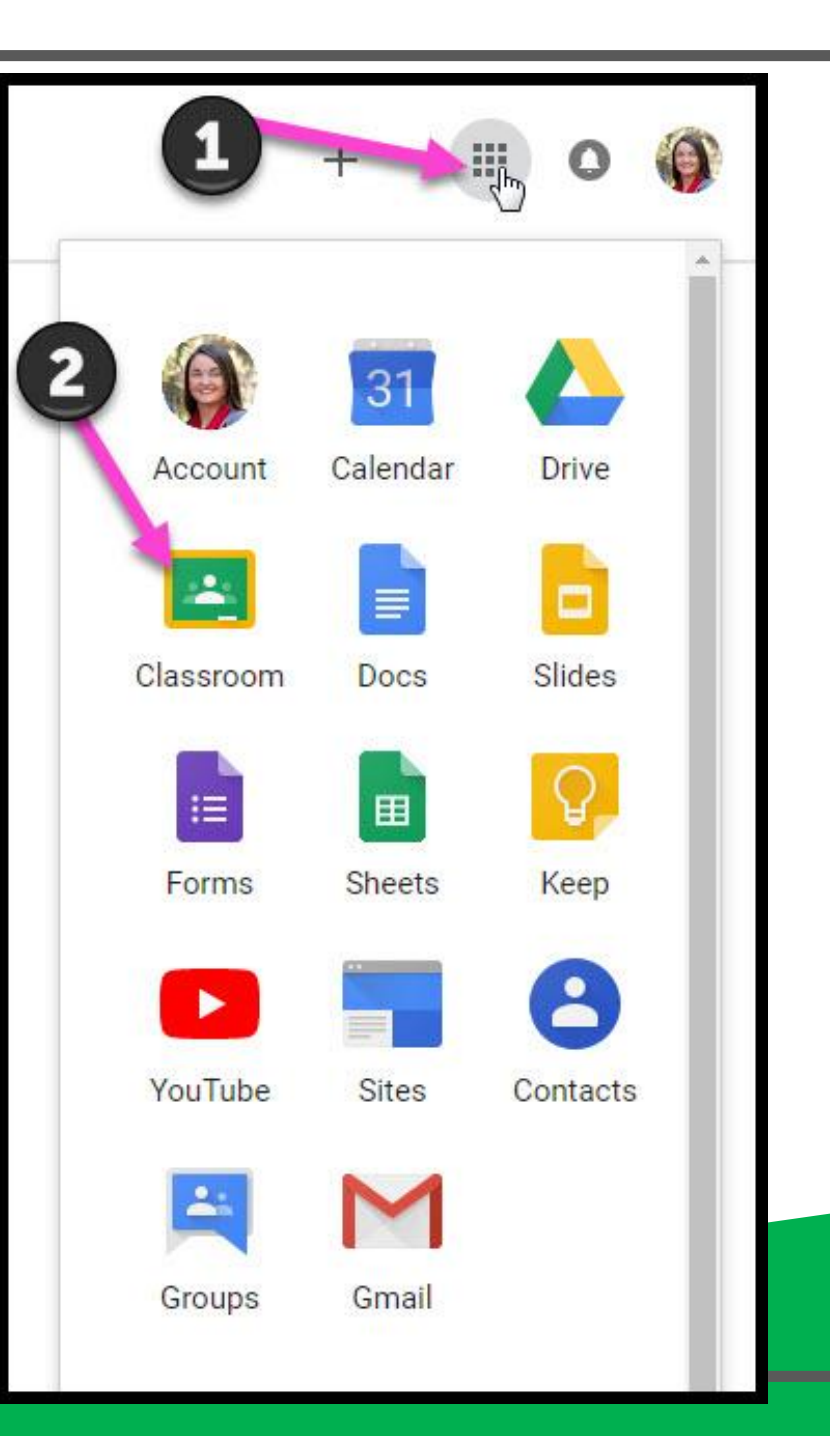

#### Dentro de Classroom

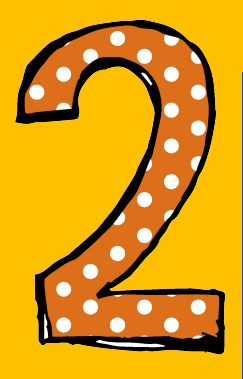

#### Click en la clase que desees ver. (Aparecerán las que los profesores hayan creado para tu hij@)

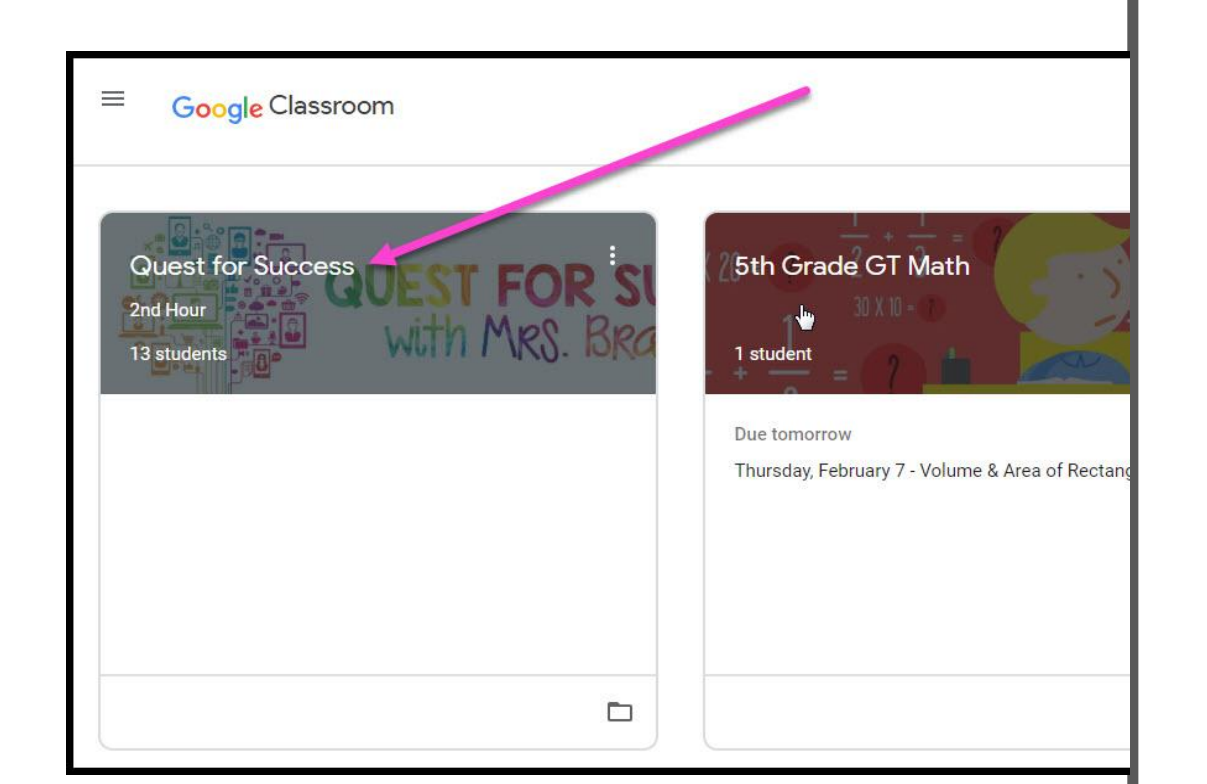

### Dentro de Classroom

= Muy interesante para padres

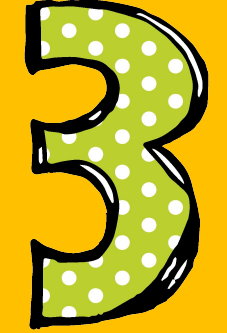

#### Página de herramientas (lado izquierdo)

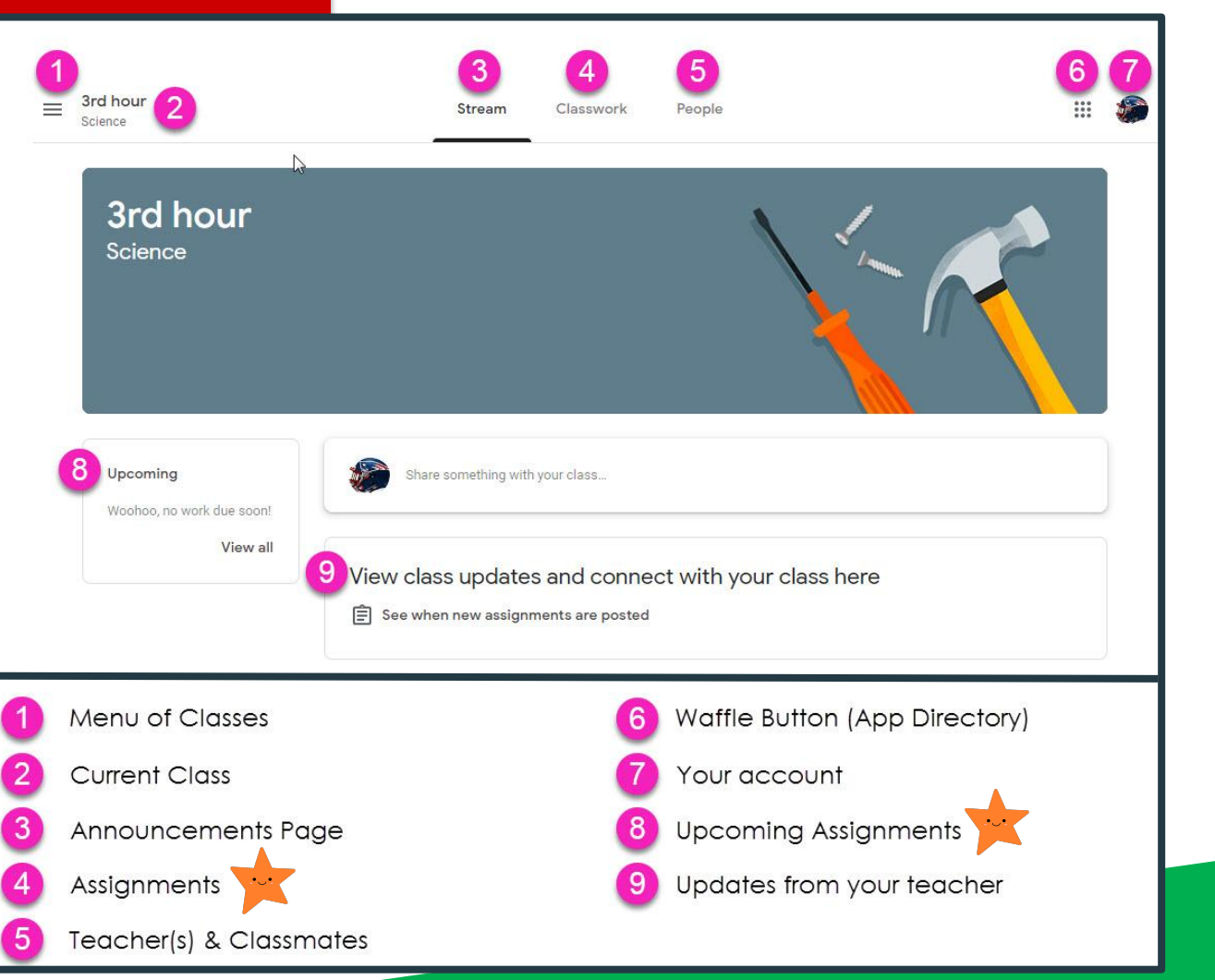

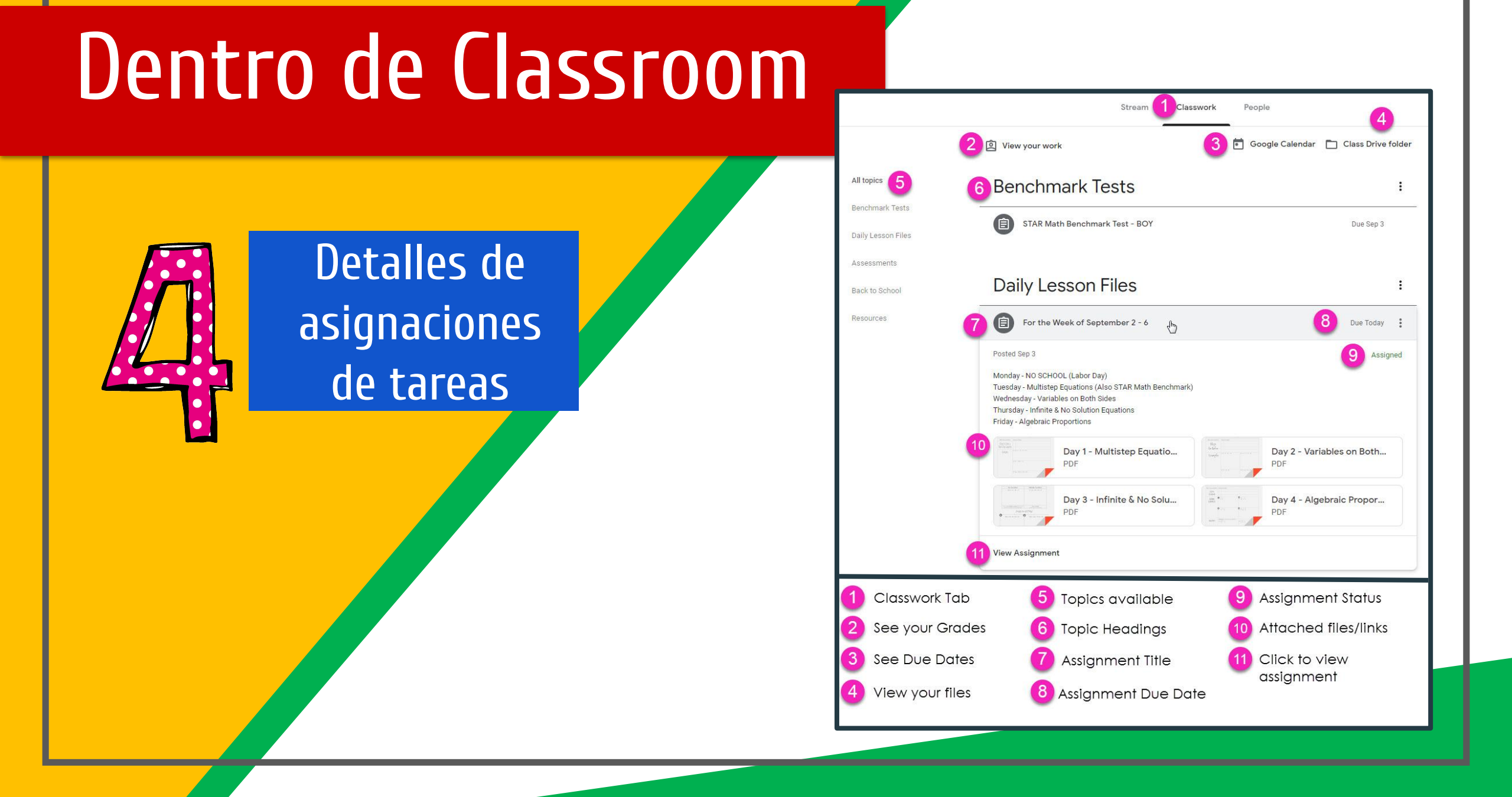

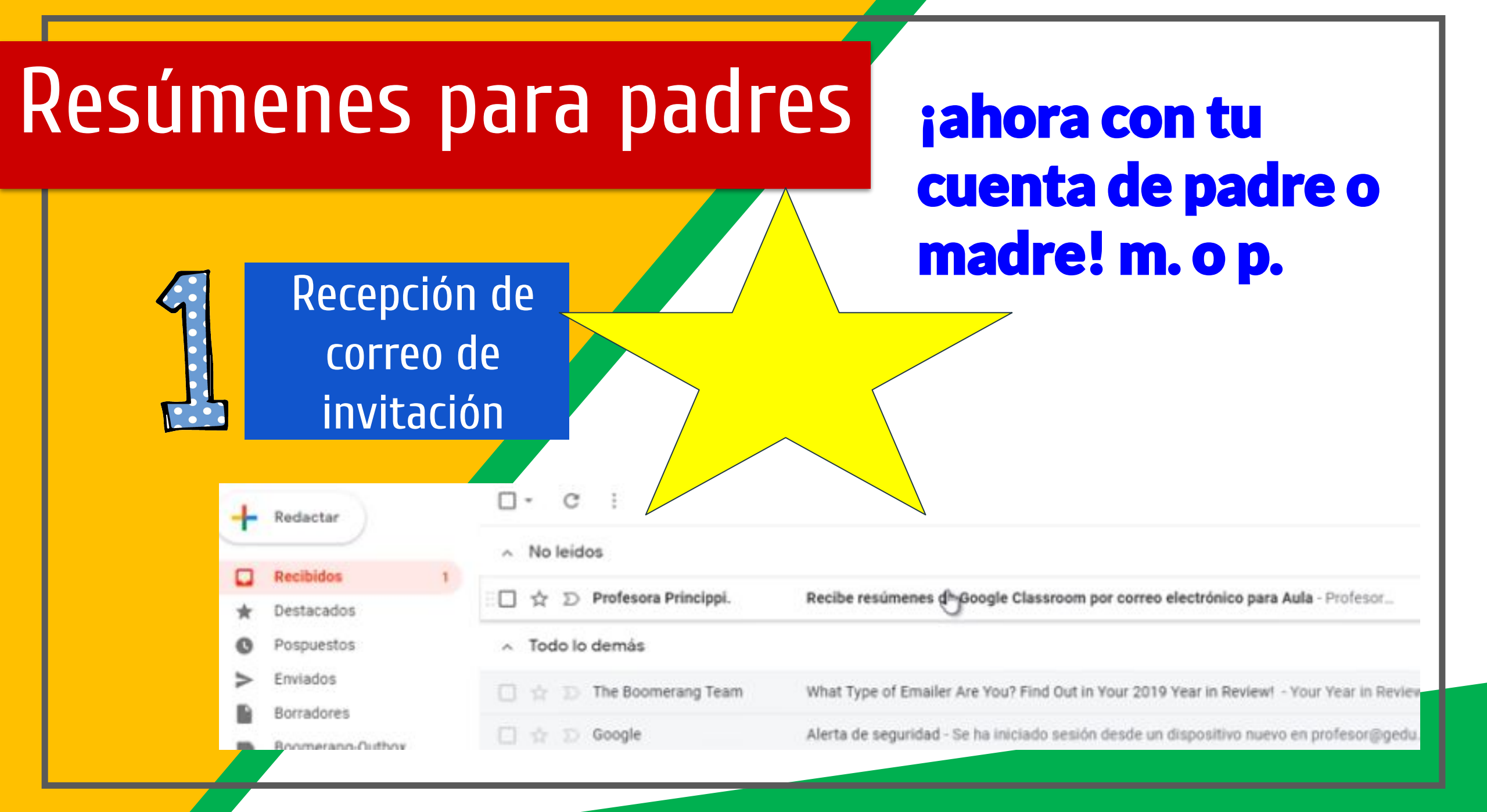

### Resúmenes para padres

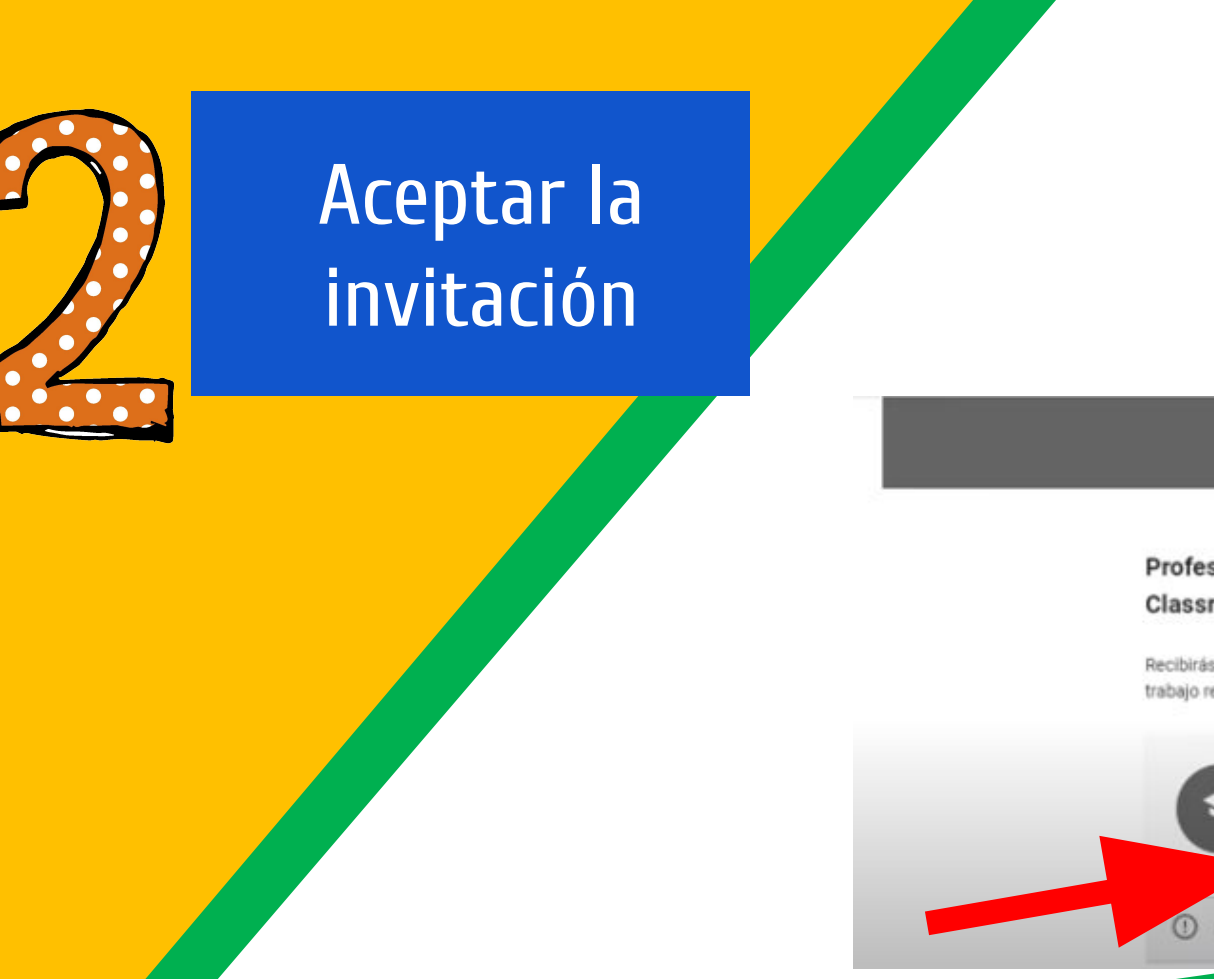

iiIMPORTANTE!! TUTOR EN ESTE CASO, GOOGLE SE REFIERE A PADRE, MADRE O TUTOR LEGAL

Google Classroom

#### Profesora Princippia te ha invitado a ser tutor en Google Classroom

Recibirás un resumen semanal sobre el avance de Aula, en el que se incluyen el trabajo retrasado y pendiente de entregar, y las publicaciones nuevas del profesor.

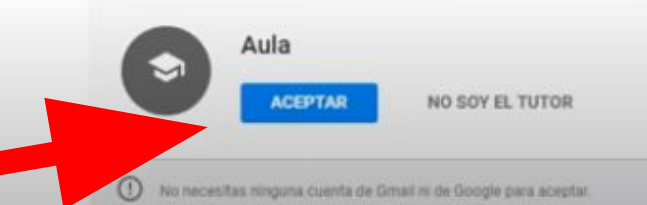

#### Resúmenes para padres

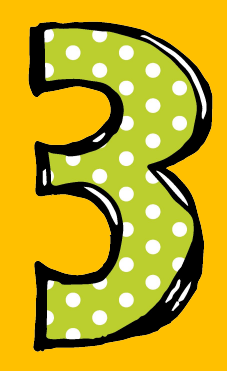

Estar seguro de la cuenta con la que aceptas y si no es la del cole, le das a cambiar cuenta y seleccionas la correcta: @colegiotrinitariasvalencia.es

#### Recibe resúmenes de Classroom por correo electrónico

Has recibido una invitación para que te lleguen resúmenes por correo electrónico. Has iniciado sesión como Profesor PRINCIPPIA (profesor@gedu.demo.princippia.com).

AMBIAR DE CUENTA

### Resúmenes para padres

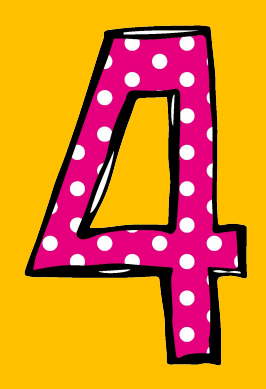

#### Seleccionar frecuencia. Recomendable semanalmente...

#### Comunicaciones por correo electrónico de Google Classroom

Los resúmenes por correo electrónico se envían a profesor@gedu.demo.princippia.com. Más información

#### Frecuencia

¿Con qué frecuencia quieres recibir un correo electrónico con un resumen de la actividad del alumno?

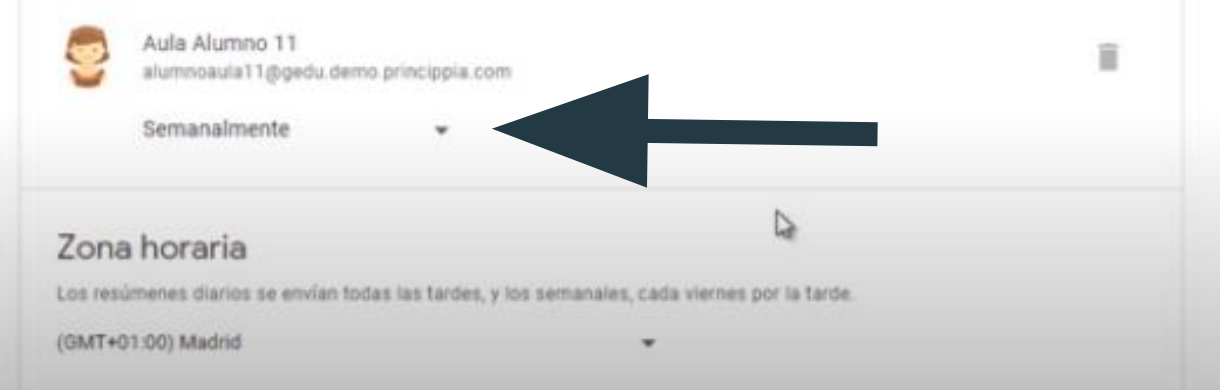

### y hecho!!!

# ACCESO

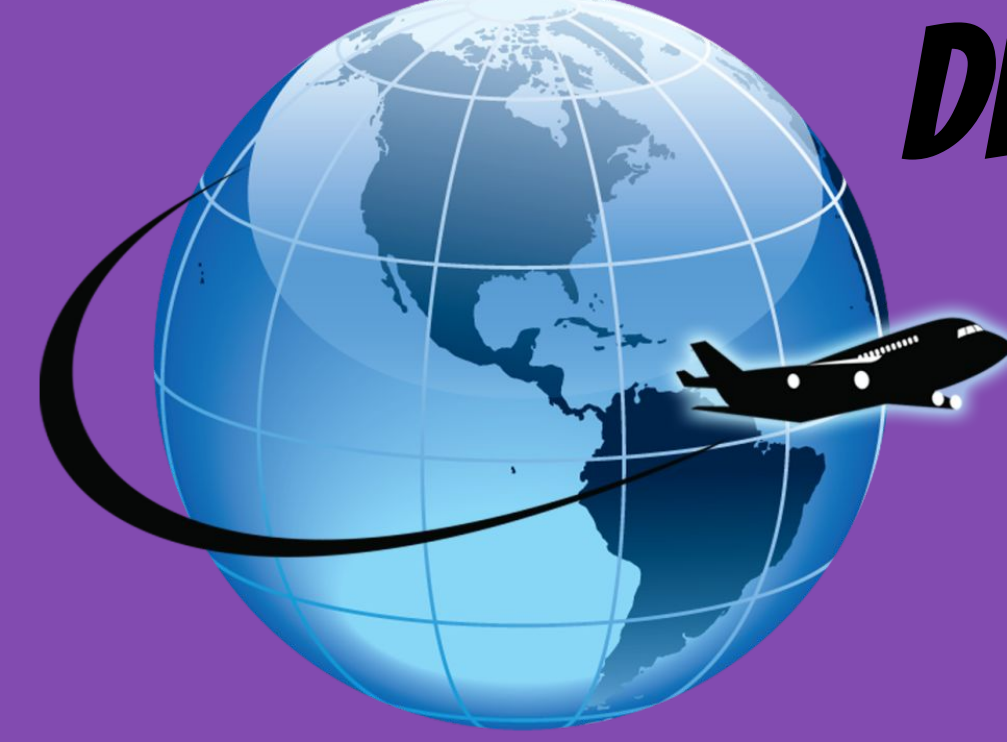

# DESDE CUALQUIER LUGAR

| Google     |                     | •        |
|------------|---------------------|----------|
| 8          | 0                   | M        |
| 8          | Ginome              |          |
| Maps       | YouTube             | Drive    |
| 0          |                     | •        |
| Play Music | Play Movies<br>& TV | Hangouts |
| 4          |                     |          |
|            |                     |          |

| Google Drive   |             |
|----------------|-------------|
| My Drive       | <b>&gt;</b> |
| Shared with me | >           |
| * Starred      | >           |
| Recent         | >           |
| 🖈 Offline      | >           |
|                |             |
|                |             |
| C Pat Smith    | n           |
| <b>.</b>       |             |
|                |             |
|                |             |

| My Drive               | FOLDERS                                              |       |
|------------------------|------------------------------------------------------|-------|
| Shared with me         | * AT Training To folder: My                          | Drive |
| * Starred              | Awesome N                                            |       |
| Recent                 | Modified: 5. Ill New Felder                          |       |
| X Offline              | COTA Supe<br>In Modified 3                           | Video |
|                        | * ePub                                               | 6     |
|                        | * Math Expressions                                   | ۲     |
|                        | T Department                                         | ۲     |
|                        | + OT Notes 2011-12<br>In Modified 8/6/12             | ۲     |
|                        | * OT Rubrics                                         | ۲     |
|                        | * OT Student Progress                                | 3     |
|                        | * Pictures<br>III Modified 10/5/12                   | ۲     |
|                        | * Self Determination Workship<br>In Modifies 2/16/12 | 3     |
| L Carol Layron-Harpold | Social Studies - 8                                   | (3)   |

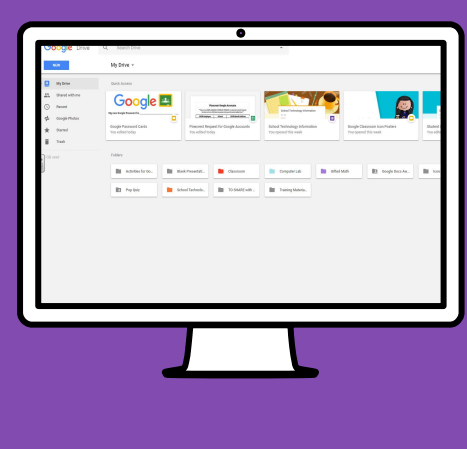

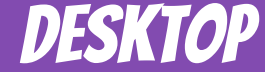

# GOOGLE APPS te permiten editar las tareas de Google desde cualquier dispositivo conectado a Internet.

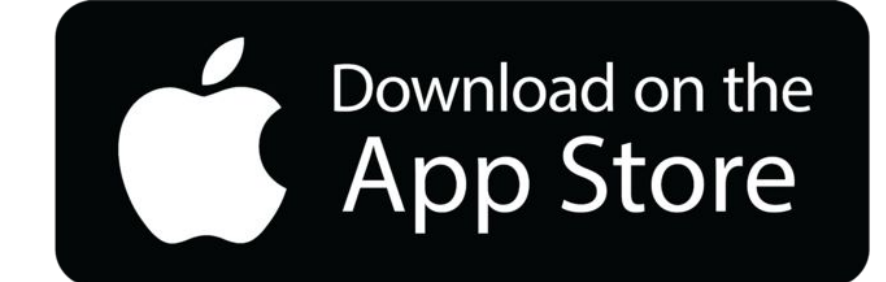

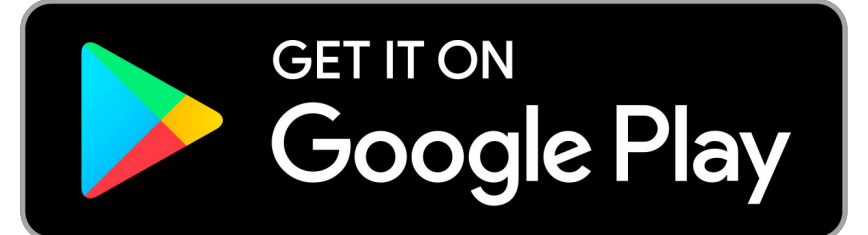

# DUDAS?

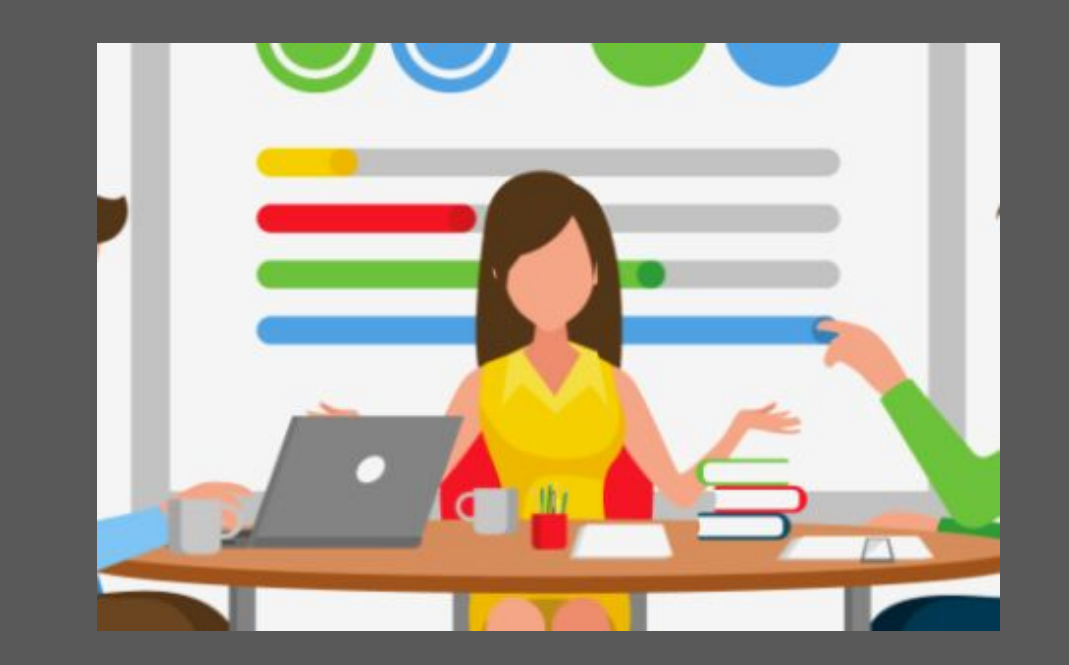

#### A soportefamilias@colegiotrinitariasvalencia.es